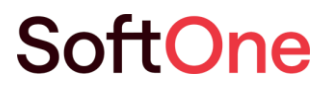

# Myyntireskontra Perintä

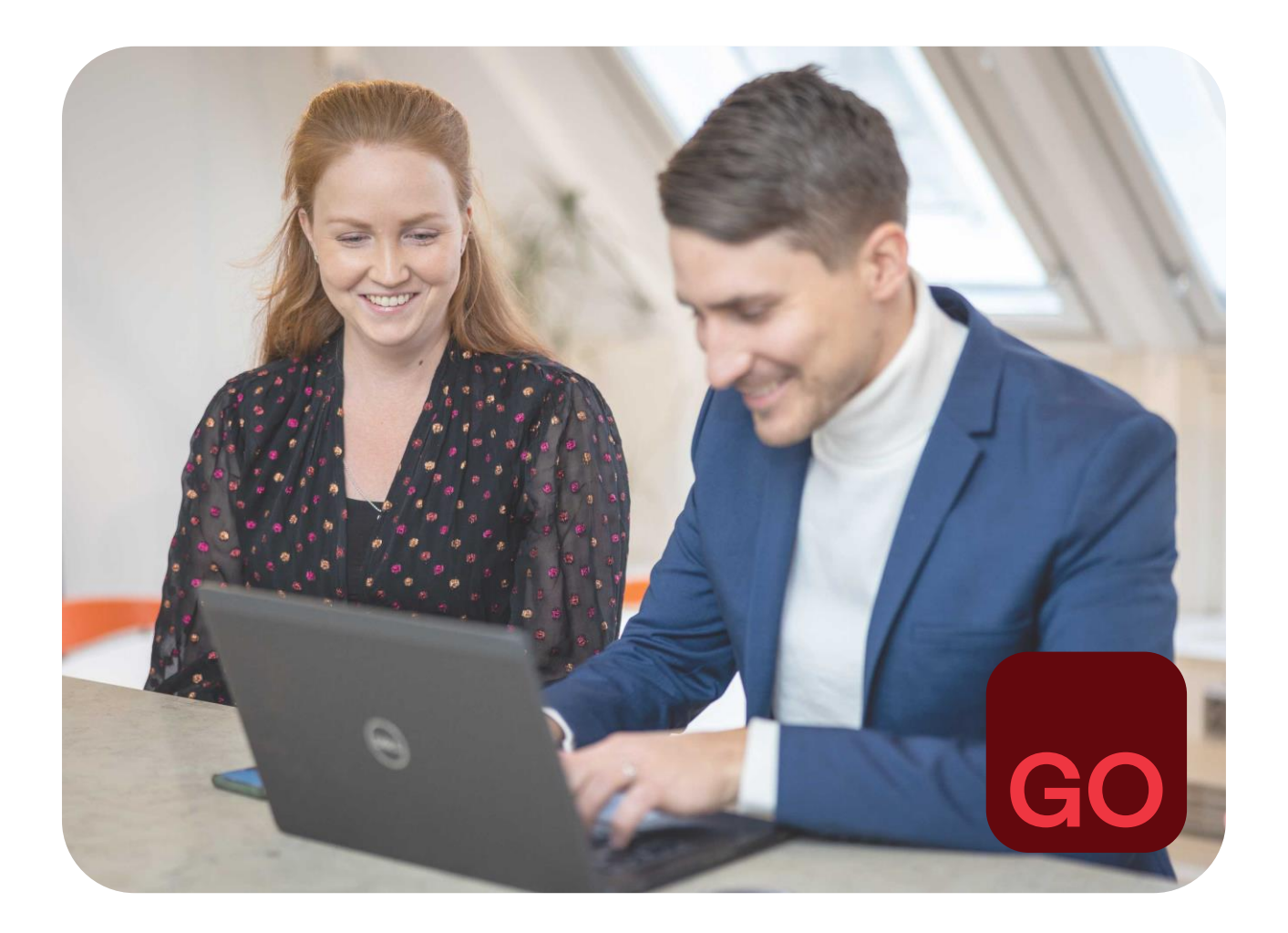

Business software with serious flex.

## Johdantoteksti

Tässä dokumentissa on kuvattu myyntilaskujen perintään liittyvät toiminnot SoftOne GO Myyntireskontrassa.

## Kysymyksiä?

Asiakaspalvelu ja tuki -osastomme vastaa mielellään kysymyksiisi. Lähetä kysymyksen sähköpostilla osoitteeseen <u>tuki@softone.fi</u> tai <u>Asiakaskeskuksen</u> kautta.

# Sisällysluettelo

| 1. | Ase  | tukset | t                                                   | 4 |
|----|------|--------|-----------------------------------------------------|---|
|    | 1.1  | Tuot   | etiedot                                             | 4 |
|    | 1.2  | Tuot   | easetukset                                          | 5 |
|    | 1.3  | Tilias | setukset                                            | 5 |
|    | 1.4  | Kork   | o- ja perintäasetukset                              | 6 |
|    | 1.   | 4.1    | Perintäasetukset                                    | 6 |
|    | 1.   | 4.2    | Korkoasetukset                                      | 7 |
|    | 1.5  | Rapo   | ortit                                               | 7 |
|    | 1.6  | Sähk   | köpostimallit                                       | 8 |
| 2. | Mał  | sumu   | listutukset                                         | 9 |
|    | 2.1  | Make   | sumuistutusten tulostaminen                         | 9 |
|    | 2.2  | Make   | sumuistutusten lähettäminen sähköpostilla           | 9 |
|    | 2.   | 2.1    | Muistutussähköpostin lisäys asiakastietoihin1       | 0 |
|    | 2.   | 2.2    | Maksumuistutuksen lähetys sähköpostilla1            | 0 |
|    | 2.3  | Make   | sumuistutuksen tulostaminen yksittäisestä laskusta1 | 0 |
|    | 2.4  | Perir  | ntäkierroksen muuttaminen 1                         | 1 |
| 3. | Viiv | ästysk | korot1                                              | 2 |
|    | 3.1  | Kork   | olaskujen tulostus1                                 | 2 |
|    | 3.2  | Kork   | olaskelmien tulostus                                | 3 |

## 1. Asetukset

## 1.1 Tuotetiedot

## Laskutus > Tuote > Tuotetiedot

Mikäli viivästyskoroista halutaan muodostaa korkolaskuja, on viivästyskorolle oltava laskutustuote. Jos viivästyskoroista tulostetaan ainoastaan korkolaskelmia, voi tämän kohdan ohittaa viivästyskoron osalta.

Perintäkululle on oltava tuote, jotta perintäkulu tulostuu maksumuistutukselle. Mikäli maksumuistutukselle ei lisätä perintäkulua, tai perintäkulua ei laskuteta, voi tämän kohdan ohittaa perintäkulun osalta.

Tarkista, onko tuotteissa olemassa valmiina viivästyskorko- ja perintäkulu/maksumuistutus -tuotteet. Yritykseen on voitu käyttöönottovaiheessa tuoda järjestelmän perustuotteet, jolloin viivästyskorolle ja perintäkululle/muistutusmaksulle löytyy tuotteet. Perusta tuotteet tarvittaessa.

Huom! Tuotekoodit ja nimet saattava olla eri, kuin alla olevissa kuvissa. Perintäkulu-tuote voi löytyä myös nimellä Muistutusmaksu.

| Tuotteet Tuote | Perintäkulu $	imes$ + | ×         |   | Tuotteet Tu   | uote Viivästyskorko $~	imes$ | + | ×         |   |
|----------------|-----------------------|-----------|---|---------------|------------------------------|---|-----------|---|
| « < > >        | »                     |           |   | « < >         | <b>»</b>                     |   |           |   |
| Yleiset        |                       |           |   | Yleiset       |                              |   |           |   |
| 🗸 Aktiivinen   |                       |           |   | Aktiivinen    |                              |   |           |   |
| Tuotenumero *  | Nimi *                |           |   | Tuotenumero * | Nimi *                       |   |           |   |
| 960            | Perintäkulu           |           |   | 970           | Viivästyskork                | D |           |   |
| Laji           | Yksikkö               | Alv-koodi |   | Laji          | Yksikkö                      |   | Alv-koodi |   |
| ~              | Kappale 🗸             | Alv 0%    | ~ |               | ✓ Kappale                    | ~ | Alv 0%    | ~ |
|                |                       |           |   |               |                              |   |           |   |

Perintäkulu/muistutusmaksu -tuotteelle määritellään hinta tuotteen Hinta-osiossa.

| Hinnasto            | Määrä | Hinta | Päivästä Päivään       |   |
|---------------------|-------|-------|------------------------|---|
|                     | 7     | 7     | ▼   pp.kk. 🛱 🔽   pp.kk |   |
| Perushinnasto (EUR) |       | 0.00  | 20.00                  | 1 |

Aseta laskutusta varten viivästyskoron ja/tai perintäkulun tiliöinti tuotteen Tili-osiossa.

| ïlit               |                |                                        |     |
|--------------------|----------------|----------------------------------------|-----|
| Tiliöintiasetukset |                |                                        |     |
| 🗌 Тууррі           | Tilit          | Kustan   Projekti   Vienti   Perustili |     |
| Myyntisaami        | set            | 1600 Myyntisaamise                     | et  |
| Myynti             | 3900 Liiketoin | iinnan muut tuo 3001 Työmyynti 25,5    | j%  |
| Alv                |                | 2920 Myynnin alv-ve                    | lka |
| Veroton myyr       | nti            | 3400 Myynti alv 0%                     |     |

## 1.2 Tuoteasetukset

#### Laskutus > Asetukset > Tuote > **Perustuotteet**

Tarkista, että perintäkulu- ja viivästyskorko -tuotteet löytyvät perustuoteasetuksista. Lisää tuotteet tarvittaessa.

| Muistutukset ja   | korot                |                |  |  |  |
|-------------------|----------------------|----------------|--|--|--|
| Tilejä hallinnoid | aan vastaavan tuotte | en tiedoissa   |  |  |  |
| Tuote             |                      |                |  |  |  |
| Perintäkulu       | 960                  | Perintäkulu    |  |  |  |
| Viivästyskorko    | 970                  | Viivästyskorko |  |  |  |
|                   |                      |                |  |  |  |

## 1.3 Tiliasetukset

Talous > Asetukset > Myyntireskontra > Perustilit

Viivästyskoron ja perintäkulun oletustilit lisätään myyntireskontran Perustilit-asetuksiin.

| Asetukset       |   | Lpurumut suumiset |      |                                   |
|-----------------|---|-------------------|------|-----------------------------------|
| Yleinen         | ~ | Ero               | 8000 | Satunnaiset tuotot                |
| Kirjanpito      | ~ | Ylisuoritus       | 8000 | Satunnaiset tuotot                |
| Ostoreskontra   | ~ | Korko             | 7250 | Korkotuotot                       |
| Myyntireskontra | ^ | Perintäkulu       | 3000 | Liikatoiminnan muut tuotot alv 0% |
| Perustilit      |   |                   | 3770 | Linetoinininan mout tootot av 0%  |
| Asetukset       |   | Asiakasalennus    |      |                                   |

## 1.4 Korko- ja perintäasetukset

#### Talous > Asetukset > Myyntireskontra > Asetukset

Perinnän ja viivästyskorkojen asetukset määritellään myyntireskontran asetuksissa Korko- ja perintäasetukset -välilehdellä.

## 1.4.1 Perintäasetukset

Mikäli perintäkulusta halutaan muodostaa lasku, valitaan asetus *Aktivoi perintäkulut*. Samalla valitaan muodostetaanko perintäkulusta uusi lasku, vai lisätäänkö perintäkulu asiakkaan seuraavaan laskuun. Tätä asetusta ei käytetä, jos perintäkulu vain esitetään maksumuistutuksessa, eikä sitä laskuteta erikseen.

| Perintä                     |                                                              |   |
|-----------------------------|--------------------------------------------------------------|---|
| Aktivoi perintäkulut        |                                                              |   |
| Laskutetaan uutena laskuna  |                                                              |   |
| Lisätään seuraavaan laskuun |                                                              |   |
| Vähimmäismäärä päiviä enner | n kuin uusi maksumuistutus voidaan luoda samalle asiakkaalle | 7 |

Perintäkierrokset-osiossa määritellään perintäkierrosten lukumäärä ennen perintää sekä perintäkierrostekstit.

| ntäkierroksia ennen                   | erintää 2 🗸                                                                                                    |
|---------------------------------------|----------------------------------------------------------------------------------------------------|
| Perintäkierros 1                      |                                                                                                    |
| łyvä asiakkaamme.<br>hteydenottoanne. | lekisteriemme mukaan ette ole maksaneet jäljempänä mainittuja laskuja. Toivomme pikaista suoritusta tai epäselvässä tapauksessa  |
| Perintäkierros 2                      |                                                                                                    |
| luolimatta aikaisem                   | nasta muistutuksestamme, emme ole vieläkään vastaanottaneet maksuanne seuraaviin laskuihin. Siirrämme saatavan perintään, mikäli |

| Perintaan                                                                            |  |
|--------------------------------------------------------------------------------------|--|
| Hyvä asiakkaamme olemme siirtäneet seuraavat laskut perintätoimisto Luihunen Oy:lle. |  |
|                                                                                      |  |

## 1.4.2 Korkoasetukset

Kohdassa Korkolaskutus määritellään korkolaskutusta ohjaavat asetukset.

| Korkolaskutus                    |          |
|----------------------------------|----------|
| Laskutetaan uutena laskuna       | <b>~</b> |
| Lisätään seuraavaan laskuun      |          |
| Korko%                           | 12,50    |
| Pienin korkosumma laskulla       | 2        |
| Päiviä ennen kuin korkoja kertyy | 10       |

Laskutetaan uutena laskuna muodostaa laskutettavalle korolle oman laskun.

*Lisätään seuraavaan laskuun* jättää laskutettavan koron muistiin ja ehdottaa sen lisäämistä seuraavalle laskulle, joka asiakkaalle perustetaan.

Korko% on prosentti, jota käytetään koron laskennassa.

*Pienin korkosumma laskulla* määrittää rajan laskutettaville koroille. Jos korkosumma jää alle tämän rajan, ei korkolaskua muodosteta, eikä kertynyt viivästyskorko tulostu maksumuistutukselle.

*Päiviä ennen kuin korko kertyy* määrittää rajan kuinka monta päivää suoritus saa olla myöhässä ennen kuin sille kertyy korkoa.

## 1.5 Raportit

Tarkista, että Raporttikeskuksen Talous/Myyntireskontra -osiosta löytyy maksumuistutusraportti esim. *Maksumuistutus* (6500).ja korkolaskelmaraportti *Korkolaskelma* (6600).

Tarvittaessa lisää raportit. Ks. ohje raportin lisäämiseen SoftOne Akatemiasta löytyvästä *Raporttikeskus*-ohjeesta. Maksumuistutus-raportin eri versioiden kuvaukset löytyvät *Vakioraportit - Talous* -ohjeesta. Siirry toimintoon *Talous > Asetukset > Myyntireskontra > Asetukset*. Asetukset myyntireskontra - välilehdellä selaa alaspäin kohtaan *Raportit*. Valitse käytettävä maksumuistuturaportti sekä korkolaskelmaraportti. Tallenna muutokset.

| 6300. Tiliote                             | ~                                                                                 |
|-------------------------------------------|-----------------------------------------------------------------------------------|
| 6502. Maksumuistutus, korolla ja kuluilla | ~                                                                                 |
|                                           | ~                                                                                 |
| 6600. Korkolaskelma                       | ~                                                                                 |
|                                           | 6300. Tiliote<br>6502. Maksumuistutus, korolla ja kuluilla<br>6600. Korkolaskelma |

## 1.6 Sähköpostimallit

## Laskutus > Asetukset > Sähköpostimallit

Maksumuistutukset voidaan lähettää järjestelmästä sähköpostilla. Sähköpostilähetykseen tarvitaan sähköpostimalli.

Perusta uusi sähköpostimalli, jonka tyyppi on *Muistutus*. Muotoile sähköpostin otsikko ja tekstit, tallenna.

Sähköpostimalleja voi perustaa useita, sillä käytettävän mallin voi valita sähköpostia lähetettäessä. Näin ollen esim. jokaiselle perintäkierrokselle voi olla oma sähkömallinsa.

| ahkopostimalli                                                                                                  |            |         |             |          |           |             |                                                         |
|----------------------------------------------------------------------------------------------------|------------|---------|-------------|----------|-----------|-------------|---------------------------------------------------------|
| Nimi *                                                                                                    |            |         |             |          |           |             | Тууррі                                                  |
| 1. Maksumuistutus                                                                                               |            |         |             |          |           | Muistutus 🗸 |                                                         |
| Otsikko *                                                                                                    |            |         |             |          |           |             |                                                         |
| Muistutus erää                                                                                                  | intyneistä | laskuis | ta          |          |           |             |                                                         |
| 🗸 Lähetetään                                                                                                    | HTML-mu    | iodossa |             |          |           |             |                                                         |
| Tiedosto                                                                                                    | Muok       | kaa     | Näytä       | Muotoilu |           |             |                                                         |
| $\leftarrow$                                                                                                    | в          | Ι       | ≣ ₹         | =        | ≣         | ≣ ⊙         | P                                                       |
| Hei,                                                                                                    |            |         |             |          |           |             |                                                         |
| Kirianpito                                                                                                    | omme m     | ukaar   | ı teillä on | erääntvi | neitä las | kuia, ioihi | n emme ole saaneet vielä suoritusta. Pyydämme maksamaan |
| laskut ma                                                                                                    | ahdollisi  | mman    | pian.       |          |           |             |                                                         |
| terveisin                                                                                                    |            |         |             |          |           |             |                                                         |
| the second second second second second second second second second second second second second second second se | / Urakl    | a Ov    |             |          |           |             |                                                         |

## 2. Maksumuistutukset

#### Talous > Myyntireskontra > Maksut > Muistutus

Muistutus-välilehdellä näkyy kaikki erääntyneet laskut, joilla on avointa saldoa. Laskuista näkee mm. maksetun summan, perintätason sekä milloin viimeksi laskusta on tulostettu maksumuistutus.

## 2.1 Maksumuistutusten tulostaminen

Valitse laskut, joista maksumuistutukset tulostetaan. Voit käyttää apuna tietojen suodatusta ja lajittelua.

| Ма   | ksamatta | Mui      | stutus | Korko            | Maksettu           | Tosite          | +  | ×      |                |        |                          |           |               |            |                     |
|------|----------|----------|--------|------------------|--------------------|-----------------|----|--------|----------------|--------|--------------------------|-----------|---------------|------------|---------------------|
| Kai  | ki 🗸     |          |        |                  |                    |                 |    |        |                |        |                          |           | Saldolista    | X          | C                   |
| Ξ    | Laskunro | Tila     | Asiaka | Asiakkaan nimi   | Sähköpostiosoite   | Sisäinen teksti | Su | mma    | Maksettu summa | Perint | ätaso   Laskun päiväys ↓ | Eräpäivä  | Viimeisin mu. | M          | =                   |
|      |          | <b>V</b> |        |                  |                    |                 |    | 7      |                |        | pp.kk.vvvv 🗖 🏹           | pp.kk 🗂 🏹 | pp.kk 🛱 🔽     | 7          |                     |
|      | 181635   | Avoin    | 11     | Annin Askartelu  | anni@lankakera.fi  |                 |    | 156,88 | 0,00           | 1      | 1.1.2025                 | 15.1.2025 | 21.1.2025     | Ø          | -                   |
|      | 181648   | Avoin    | 8      | Pekan Paja Oy    | pekka@pekanpaj     |                 |    | 62,75  | 0,00           | 0      | 30.12.2024               | 13.1.2025 |               | 6 P        |                     |
|      | 181621   | Avoin    | 9      | Villen Verstas K | ville@villenversta |                 |    | 257,28 | 0,00           | 1      | 16.12.2024               | 30.12.20  | 17.1.2025     | <b>B</b>   |                     |
|      | 181622   | Avoin    | 3      | Kalatukku Oy     | rauha.rantala@ka   |                 |    | 16,32  | 0,00           | 0      | 16.12.2024               | 30.12.20  |               | 6P         |                     |
|      | 181636   | Avoin    | 11     | Annin Askartelu  | anni@lankakera.fi  |                 |    | 219,63 | 119,63         | 1      | 16.12.2024               | 30.12.20  | 21.1.2025     | <b>S</b> P |                     |
|      | 181620   | Avoin    | 3      | Kalatukku Oy     | rauha.rantala@ka   |                 |    | 17,58  | 0,00           | 0      | 15.12.2024               | 29.12.20  |               | <b>B</b>   | -                   |
| 4. • | 4        |          |        |                  |                    |                 |    |        |                |        |                          |           |               | ×          | ${ \P } \to { \P }$ |

Kun laskut on valittu, valitse oikean alalaidan toimintopainikkeesta Tulosta maksumuistutus.

| Luo perintäkulu                     |
|-------------------------------------|
| Tulosta maksumuistutus              |
| Lähetä maksumuistutus sähköpostilla |
| Luo perintäkulut (per asiakas)      |
| Muuta tasoksi 0                     |
| Muuta tasoksi 1                     |
| Muuta tasoksi 2                     |
| Muuta tasoksi perintä               |
| Valitse                             |

Maksumuistutukset muodostetaan perintäkierroksen mukaan asiakkaittain ja perintäkierroksittain. Yhdelle maksumuistutukselle tulee siis asiakkaan kaikki samalla perintäkierroksella olevat avoimet laskut.

## 2.2 Maksumuistutusten lähettäminen sähköpostilla

Maksumuistutukset voidaan lähettää sähköpostilla riippumatta laskun alkuperäisestä toimitustavasta. Maksumuistutus lähetetään laskulistauksessa näkyvään sähköpostiosoitteeseen. Sähköpostiosoite on ensisijaisesti asiakastiedoissa määritelty muistutussähköposti. Mikäli asiakastiedoissa ei ole määritelty muistutuksille sähköpostiosoitetta, käytetään laskulla olevaa sähköpostiosoitetta.

## 2.2.1 Muistutussähköpostin lisäys asiakastietoihin

## Laskutus > Asiakas > **Asiakkaat** Talous > Myyntireskontra > Rekisterit > **Asiakkaat**

Lisää tarvittaessa sähköpostiosoite asiakkaan yhteystietoihin. Uuden sähköpostin lisäyksen jälkeen tallenna asiakastiedot, jotta lisätty sähköposti on valittavissa Muistutussähköposti-pudotusvalikossa.

Valitse asiakastietojen kohdassa *Asetukset > Laskutus > Muistutussähköposti* se sähköpostiosoite, johon maksumuistutukset lähetetään.

| Verollisuus        | Oletushinnasto        | Oletustukkuri         |
|--------------------|-----------------------|-----------------------|
| ~                  | ~                     | ~                     |
| Ale % tavarat      | Ale % palvelut        | Luottoraja            |
| 0,00               | 0,00                  | 0,00                  |
| Laskun viite       | Laskutustapa          | Laskutussähköposti    |
|                    | Sähköposti 🗸 🗸        | laskut@pekanpaja.fi 🗸 |
| Tilaussähköposti   | Muistutussähköposti   | GLN-numero            |
| nekka@nekannaia fi | reskontra⊚nekannaia 🗸 |                       |

### 2.2.2 Maksumuistutuksen lähetys sähköpostilla

#### Talous > Myyntireskontra > Maksut > **Muistutus**

Valitse sähköpostilla toimitettavat maksumuistutukset ja sen jälkeen toimintopainikkeesta Lähetä maksumuistutus sähköpostilla.

Valitse haluttu maksumuistutusraportti ja sähköpostimalli. Lopuksi paina Lähetä.

| Sähköpostilähetys      |        |                                | ×              |
|------------------------|--------|--------------------------------|----------------|
| Kieli<br>Suomi         | •      | Raportti<br>650 Maksumuistutus |                |
| Nimi                   | Aihe   |                                | Тууррі         |
| 1. Maksumuistutus      | Muist  | utus erääntyneistä laskuista   | Muistutus      |
| Perintään              | Perint | ään siirtyvät laskut           | Muistutus 🔘    |
| Yhdistä PDF-dokumentit |        |                                |                |
|                        |        |                                | Peruuta Lähetä |

Sähköpostin lähetystä varten sähköpostimalleissa on oltava muistutukselle oma malli (ks. <u>1.6</u> <u>Sähköpostimalli</u>).

## 2.3 Maksumuistutuksen tulostaminen yksittäisestä laskusta

```
Laskutus > Lasku > Laskut
Talous > Myyntireskontra > Laskut
```

Maksumuistutuksen voi tulostaa yksittäiselle laskulle myös suoraan laskun tiedoista.

Laita otsikkorivillä ruksi kohtaan Muistutus ja valitse alalaidan toimintopainikkeesta Tulosta.

| Lasku 20222346 × + ×                                                                                          |                                    |
|----------------------------------------------------------------------------------------------------|------------------------------------|
| « < > »                                                                                                    | 🖌 Kopio 🔽 Muistutus 🔯 🗎 🔓 📿 🖵      |
| Lasku 20222346   Asiakas: Puuton Saha ja Höyläämö Oy   Tila: Avoin   Projektinumero: Ei yhdistettyä projektia | ×.                                 |
| Tuoterivit (1) Summa: 25,00   Alv: 0,00   Yhteensä: 25,00                                                     | ~                                  |
| Dokumentit                                                                                                    | ×                                  |
| Tillöintirivit                                                                                                | ~                                  |
| Seuranta                                                                                                    | × )                                |
| Luote 8.1.2025 11.3 / SeffOne (22395) Tallenna malliksi Tarkista tallennuksen ristiriidat Poista Hyvitä       | Tulosta 🔹 Tallenna 🔹 📝 Lopullisena |

*Huom!* Maksumuistutuksen lähettäminen sähköpostilla yksittäisestä laskusta ei toimi samoin, kuin Muistutus-toiminnon kautta. Mikäli maksumuistutuksia halutaan lähettää laskun tiedoista, se käy seuraavasti:

- Laskun tiedoista lähetettävä sähköposti käyttää aina sähköpostimallia, jonka tyyppi on *Lasku*. Sähköpostimalleihin on lisättävä erillinen malli tätä varten.
- Sähköpostin liitteeksi ei tule maksumuistutus, vaan alkuperäinen lasku. Tämän voi huomioida sähköpostimallin tekstissä, esim. "Emme ole saaneet suoritusta liitteenä olevaan laskuumme".
- Perintäkierros ei päivity. Perintäkierros on muutettava manuaalisesti alla olevan ohjeen mukaisesti.

## 2.4 Perintäkierroksen muuttaminen

#### Talous > Myyntireskontra > Maksut > Muistutus

Laskun perintäkierros kasvaa joka kerta, kun maksumuistutus tulostetaan tai lähetetään sähköpostilla. Perintäkierrosta voi muuttaa valitsemalla laskut, joiden perintäkierrosta halutaan muuttaa ja sen jälkeen valitsemalla toimintopainikkeesta laskuille haluttu perintäkierros.

| Luo perintäkulu                   |   |
|-----------------------------------|---|
| Tulosta maksumuistutus            |   |
| Lähetä perintäkirje sähköpostilla | - |
| Luo perintäkulut (per asiakas)    |   |
| Muuta tasoksi 0                   |   |
| Muuta tasoksi 1                   |   |
| Muuta tasoksi 2                   |   |
| Muuta tasoksi 3                   |   |
| Muuta tasoksi perintä             |   |
| Tulosta maksumuistutus            | ) |

## 3. Viivästyskorot

Talous > Myyntireskontra > Laskut > **Korko** Talous > Myyntireskontra > Maksut > **Korko** 

Korkolaskut ja korkolaskelma voidaan muodostaa laskuista, joihin on tullut suoritus eräpäivän jälkeen. Korko-välilehdellä on listattu myöhässä suoritetut laskut, joista ei ole tulostettu korkolaskua.

## 3.1 Korkolaskujen tulostus

Valitse laskut, joista korkolaskut muodostetaan.

Valitse toimintopainikkeesta joko *Luo korkolaskut* tai *Luo korkolaskut koontina*. Ensimmäinen vaihtoehto tekee jokaiselle laskulle oman korkolaskun, jälkimmäinen tekee saman asiakkaan laskuista yhden korkolaskun.

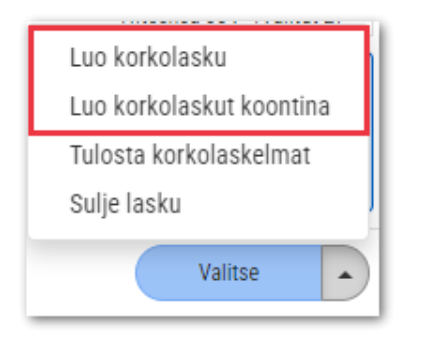

Muodostetut korkolaskut löytyvät Laskut-välilehdeltä tilassa *Alustava*. Korkolaskujen tyyppi on *Korko*. Laskun tyypillä ja tilalla voit suodattaa listalle laskuttamattomat korkolaskut.

| Tyyppi 🖓  | Tila 🏹         | Laskutustapa Asiakasn Asiakkaan |
|-----------|----------------|---------------------------------|
| (1) Korko | ♥ (1) Alustava | $\nabla$                        |
| Korko     | Alustava       | Etsi                            |
| Korko     | Alustava       | 🖂 Valitse kaikki                |
| Korko     | Alustava       | 🖂 Alustava                      |
|           |                | Avoin                           |
|           |                | Tosite                          |

Valitse tulostettavat laskut, määrittele niille laskupäivä ja tallenna ne lopullisena.

| Laskun paiväys 31.12.2024 🖽 Eräpäivä 🖽 Tallenna lopullisena 🔺 |                |            | <br>     | <br>        |                      |  |
|---------------------------------------------------------------|----------------|------------|----------|-------------|----------------------|--|
|                                                               | Laskun päiväys | 31.12.2024 | Erapaiva | Tositepäivä | Tallenna lopullisena |  |

Laskut poistuvat Korko-välilehden korkolistauksesta kun niistä on muodostettu korkolaskut.

Laskut, joista ei haluta tulostaa korkolaskuja tai -laskelmia, voidaan poistaa korkolistauksesta valitsemalla toimintopainikkeesta *Sulje lasku*.

## 3.2 Korkolaskelmien tulostus

Valitse laskut, joista korkolaskelmat muodostetaan.

Valitse toimintopainikkeesta *Tulosta korkolaskelmat*. Korkolaskelmalle tulostuu asiakaskohtaisesti tiedot laskuista, joille on kertynyt korkoa. Yhden asiakkaan tiedot on aina omalla sivulla, joten korkolaskelman voi toimittaa asiakkaalle korkolaskun sijaan. Korkolaskelmasta ei muodostu järjestelmään korkolaskua tai muuta tietoa siitä, että korkolaskelma on saatettu asiakkaan tietoon.

| Luo korkolasku           |
|--------------------------|
| Luo korkolaskut koontina |
| Tulosta korkolaskelmat   |
| Sulje lasku              |
| Valitse                  |

Toisin kuin korkolaskujen tulostus, korkolaskelman tulostus ei poista laskua korkolistauksesta. Lasku voidaan poistaa lopullisesti korkolistauksesta toimintopainikkeen toiminnolla *Sulje lasku*.